## How to authorize the College Opportunity Fund stipend

Colorado resident undergraduates pay less tuition when they apply for and authorize the College Opportunity Fund (COF) stipend. Once it is authorized, it applies directly to the tuition bill. The amount per credit hour changes annually and is set by the General Assembly.

Before proceeding, make sure you have applied for COF by completing the application on the <u>College Assist</u> website. You will not be able to authorize the stipend until you have applied and CU has received your information.

It will take 2–7 days from the time you apply until you can authorize. During this time, College Assist sends your COF information to CU.

For more information, visit <u>College Opportunity Fund</u>.

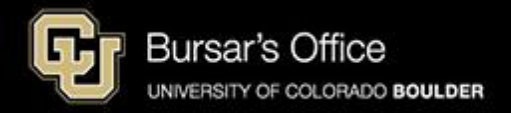

## Step 1: Students log in to <u>Buff Portal</u> (buffportal.colorado.edu)

| ederated Ide          | ntity Service       |  |
|-----------------------|---------------------|--|
| Log in to <b>Bu</b> t | ff Portal           |  |
| IdentiKey Username    | (example: chbu1234) |  |
| IdentiKov Password    |                     |  |
|                       |                     |  |
|                       |                     |  |

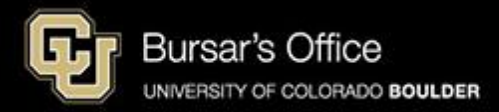

Step 2: Search for "cof" or "college opportunity fund" in the Buff Portal search bar and then click **College Opportunity Fund (COF)** to open the card..

| University of Colorado Boulder |   |                                                                      |                |          |                                        |                           |                                        | Buff                      | Porta                     |
|--------------------------------|---|----------------------------------------------------------------------|----------------|----------|----------------------------------------|---------------------------|----------------------------------------|---------------------------|---------------------------|
| QI≡Menu                        |   | example                                                              | Home           | e 📌 Favo | rites                                  | Notifica                  | itions                                 | Help                      | e Profile                 |
| cof                            | × | Ĵ Holds & To-Do's ☆                                                  | e <sup>p</sup> | C        | Class S<br>Fall 2024                   | chedule                   |                                        | ۲                         | ^7 <b>12<sup>77</sup></b> |
| Cards                          | ^ | ① 1 Hold 1 N                                                         | lew >          |          |                                        |                           |                                        |                           | Waitlisted                |
| College Opportunity Fund (COF) | 1 | ⊨⊐ 1 To-Do                                                           | >              | <        | > Tod                                  | ay                        | Day                                    | 5-Day                     | List                      |
| 占 Software Downloads           |   | Vour Classos                                                         |                |          | I                                      | Novemb                    | er 11 -                                | 15                        |                           |
| 🔁 Official Transcript          |   | Fall 2024                                                            | ☆              |          | Mon<br>11/11                           | Tue<br>11/12              | Wed<br>11/13                           | Thu<br>11/14              | Fri<br>11/15              |
| ☆ Off-Campus Housing           | < | View Class Schedule Add a Class                                      | 32             | Other    | MATH 1112 -                            | Online Class              |                                        |                           |                           |
| Course Evaluations             |   | BCOR 1030-005 Communication Strategy (Lecture)<br>MW 3:30PM - 4:45PM | >              | 8 AM     |                                        |                           |                                        |                           |                           |
|                                |   |                                                                      |                | 9 AM     |                                        | 9:30 - 10:45<br>BCOR 1025 |                                        | 9:30 - 10:45<br>BCOR 1025 |                           |
|                                |   | MATH 1112-021 Mathematical Analysis in<br>Business (Lecture)         | >              | 11 AM    |                                        | - KOBL 125                |                                        | - KOBL 125                |                           |
| 2 Conflict Resolution          |   | August 26 - December 12                                              |                | 12 PM    |                                        |                           |                                        |                           |                           |
| 2 Ombuds office                |   | ECON 2010-100 Principles of Microeconomics                           |                | 1 PM     |                                        | 12:30 - 1:45<br>ECON 2010 |                                        | 12:30 - 1:45<br>ECON 2010 |                           |
| Skillsoft Training             |   | TuTh 12:30PM - 1:45PM                                                |                | 2 PM     |                                        | 140<br>2:00 - 3:15        |                                        | 140<br>2:00 - 3:15        |                           |
| Coursera Partner Consortium    |   | ECON 2010-112 Principles of Microeconomics                           |                | 3 PM     | 2:30 - 3:20<br>ECON 2010               | ASTR 2020<br>- ATLS 100   |                                        | ASTR 2020<br>- ATLS 100   |                           |
| Pride Office                   | • | (Recitation)<br>M 2:30PM - 3:20PM                                    | >              | 4 PM     | 3:30 - 4:45<br>BCOR 1030<br>- KOBL 215 |                           | 3:30 - 4:45<br>BCOR 1030<br>- KOBL 215 |                           |                           |

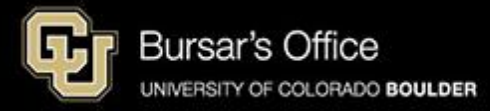

Step 3: Click View your COF status.

| example<br>(@) College Opportunity Fund (COF) ☆ |                |  |  |  |  |  |
|-------------------------------------------------|----------------|--|--|--|--|--|
| View You                                        | r COF Status 🗷 |  |  |  |  |  |
| About COF                                       | ~              |  |  |  |  |  |
| S 303-492-6970                                  |                |  |  |  |  |  |
| registrar@colorado                              | o.edu          |  |  |  |  |  |
| Help with COF                                   |                |  |  |  |  |  |
|                                                 |                |  |  |  |  |  |

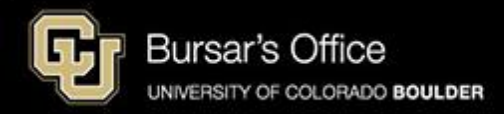

# Step 4: If you have been enrolled on more than one CU campus, select **CU Boulder** for COF Institution.

| COF Authorization/Review > Select COF I | example       |            |
|-----------------------------------------|---------------|------------|
|                                         |               | 🗮 Menu     |
| SELECT                                  | CAREER        |            |
| <ul> <li>Select</li> </ul>              | Undergraduate | CU Boulder |
| ◯ Select                                | Undergraduate | CU Denver  |
|                                         |               | Continue   |

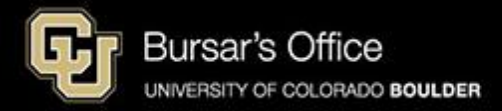

## Step 5: Click Update Authorization. (You may need to scroll down.)

| TERM               | TERM<br>Eligible | COF TERM<br>AUTHORIZATION | ENROLLED<br>HOURS | COF ELIGIBLE<br>HOURS | STIPEND<br>AMOUNT | UPDATE AUTHORIZATION    |
|--------------------|------------------|---------------------------|-------------------|-----------------------|-------------------|-------------------------|
| <b>Spring</b> 2024 | Eligible         | Lifetime Authorization    | 12.00             | 12.00                 | 900.00            | Update<br>Authorization |
| Fall 2025          | Eligible         | Lifetime Authorization    | 12.00             | 12.00                 | 900.00            |                         |
| Summer<br>2025     | Eligible         | Lifetime Authorization    | 0.00              |                       |                   | example                 |

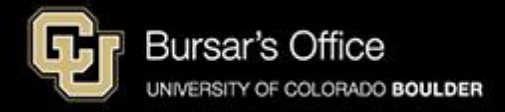

#### Step 6: Select Lifetime Authorization and click Submit.

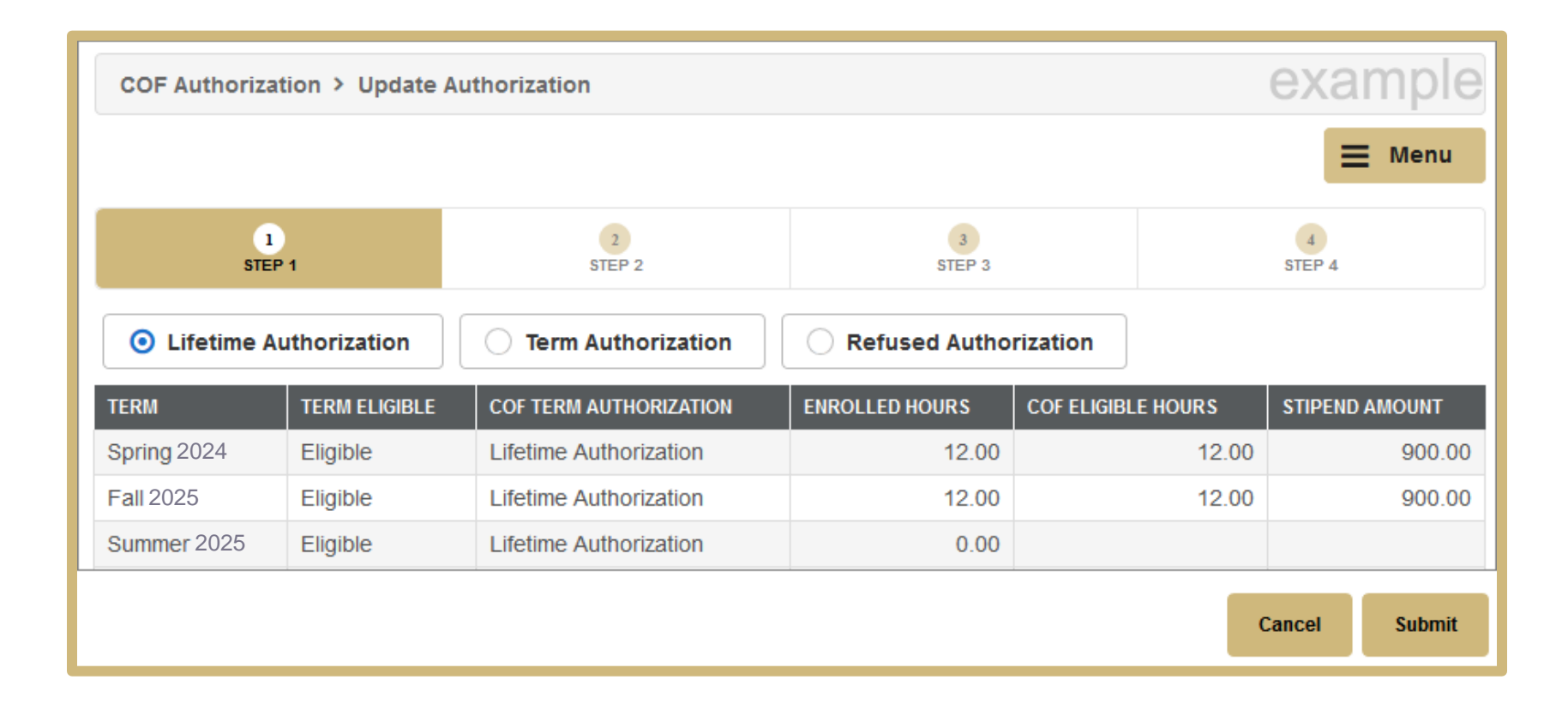

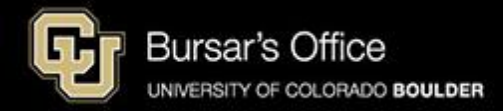

| COF Authorization > Confirm                                                             | example     |             |               |  |  |  |
|-----------------------------------------------------------------------------------------|-------------|-------------|---------------|--|--|--|
|                                                                                         |             |             | <b>≡</b> Menu |  |  |  |
| 1<br>STEP 1                                                                             | 2<br>STEP 2 | 3<br>STEP 3 | 4<br>STEP 4   |  |  |  |
| You have selected the following COF Authorization option:                               |             |             |               |  |  |  |
| Press Confirm if this is correct. Press Go Back to change your authorization selection. |             |             |               |  |  |  |
|                                                                                         |             |             | Back CONFIRM  |  |  |  |

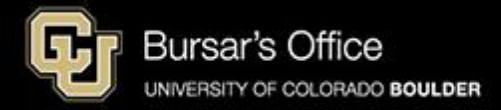

#### The stipend will appear on your student account in 24-48 hours.

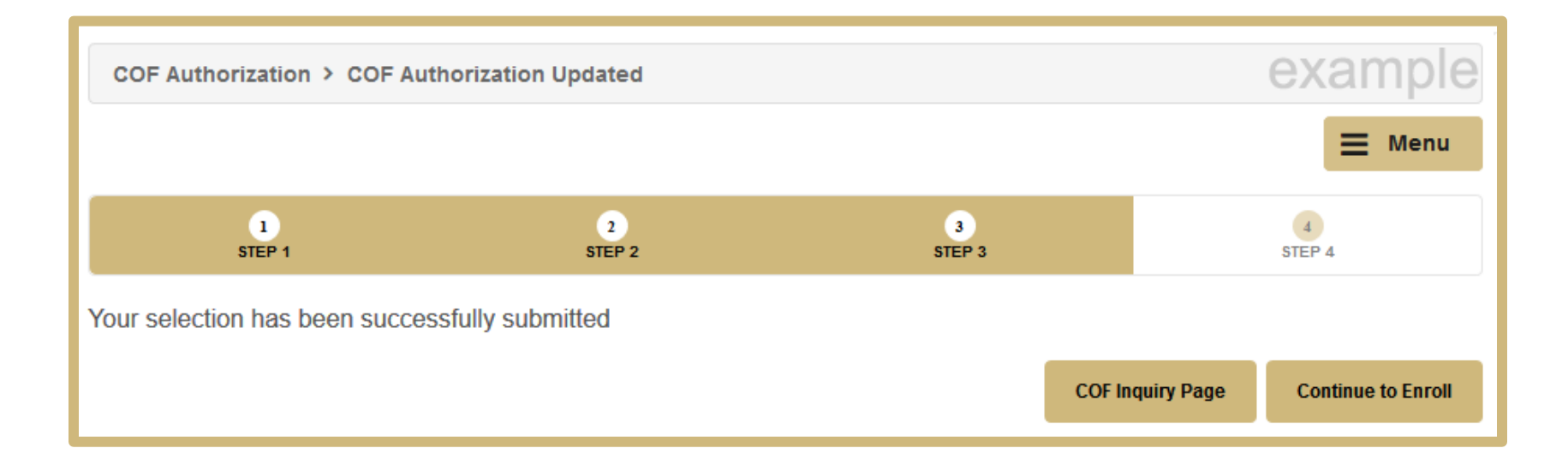

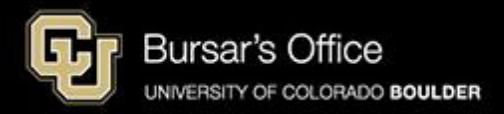